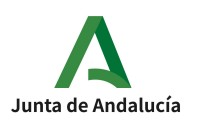

Fondo Europeo Agrícola de Desarrollo Rural

**CONSEJERÍA DE AGRICULTURA, PESCA, AGUA Y DESARROLLO RURAL** Dirección General de la Producción Agrícola y Ganadera

# Guía presentación Aceptación - Renuncia-Recurso (Versión 1)

Medida 5.1. – Ayudas dirigidas a inversiones en medidas preventivas destinadas a reducir las consecuencias de desastres naturales, adversidades climáticas y catástrofes probables

Orden de 7 de junio de 2024, por la que se convocan para 2024, las ayudas previstas en la Orden de 28 de septiembre de 2022, por la que se aprueban las bases reguladoras para la concesión de subvenciones, en régimen de concurrencia competitiva, dirigidas a inversiones en medidas preventivas destinadas a reducir las consecuencias de desastres naturales, adversidades climáticas y catástrofes probables, en el marco del Programa de Desarrollo Rural de Andalucía 2014-2022 (Submedida 5.1)

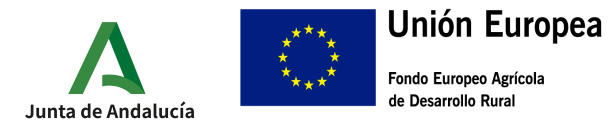

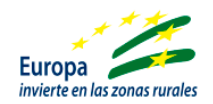

## GUÍA PARA ACEPTACIÓN O RENUNCIA DE LA AYUDA DIRIGIDA A INVERSIONES EN MEDIDAS PREVENTIVAS DESTINADAS A REDUCIR LAS CONSECUENCIAS DE DESASTRES NATURALES, ADVERSIDADES CLIMÁTICAS Y CATÁSTROFES PROBABLES, EN EL MARCO DEL PROGRAMA DE DESARROLLO RURAL DE ANDALUCÍA 2014-2020 (SUBMEDIDA 5.1)

De acuerdo con lo dispuesto en la Orden de 28 de septiembre de 2022, por la que aprueban las bases reguladoras para la concesión de subvenciones, en régimen de concurrencia competitiva, dirigidas a inversiones en medidas preventivas destinadas a reducir las consecuencias de desastres naturales, adversidades climáticas y catástrofes probables, en el marco del Programa de Desarrollo Rural de Andalucía 2014-2022 (submedida 5.1.), la Resolución Definitiva se notifica de forma conjunta mediante publicación en el tablón de anuncios electrónicos del área temática.

<u>https://juntadeandalucia.es/servicios/sede/tramites/procedimientos/detalle/24997.html</u>

#### 1.- ACCESO A LA VENTANILLA ELECTRÓNICA DE LA JUNTA DE ANDALUCÍA

• <u>https://ws219.juntadeandalucia.es/vea-web/faces/vi/procedimientos.xhtml</u>

1.1.- Una vez dentro, seleccionamos "Acceso zona personal (Certificado)"

| A<br>Junta de Andalucía   | Junta de A<br>Consejeri<br>Ganaderí      | <b>ndalucía</b><br>a de Agricultura,<br>a, Pesca y Desarrol                                                          | lo Sostenible                                                                                                    | 17 / 11 / 2023 11 : 41 : 36                                                        | Ventanilla Electrónica de la Admini                                | istración<br>Q |
|---------------------------|------------------------------------------|----------------------------------------------------------------------------------------------------|----------------------------------------------------------------------------------------------------|------------------------------------------------------------------------------------|--------------------------------------------------------------------|----------------|
| Inicio                    | Actualice la aplica<br>https://ws024.jun | ión Autofirma para asegurar el corr<br>tadeandalucia.es/clienteafirma/aut                                            | ecto funcionamiento con los navegadores Chron<br>ofirma/autofirma.html                                                              | ne y Edge. Puede descargar Autofirma d                                             | esde el siguiente enlace:                                          |                |
| Acceso a zona             | TRĂMIT                                   | ES DISPONIBLES EXPEDIENTE                                                                                            | S EN INFORMACIÓN PÚBLICA                                                                                                    |                                                                                    |                                                                    |                |
|                           | 0                                        | AUTORIZACIÓN DE USO DE LA N<br>AUTORIZACIÓN DE USO DE LA N                                                           | MARCA «gusto del Sur». (Código procedimiento:<br>MARCA «gusto del Sur». (Código procedimiento: :                                    | 23751)<br>23751)                                                                   |                                                                    |                |
| Acceso con<br>localizador | 0                                        | Apoyo a las Inversiones en Eficier<br>Subvenciones en Régimen de Co<br>Agrícola) en el Marco PRTR. (Cód              | ncia Energética y Energías Renovables (Biogás y<br>ncurrencia Competitiva para el Apoyo a las Inve<br>ligo de procedimiento: 24776) | Biomasa Agrícola) en el Marco PRTR. (C<br>rsiones en Eficiencia Energética y Energ | ódigo de procedimiento: 24776)<br>jas Renovables (Biogás y Biomasa |                |
|                           | 0                                        | Apoyo a las actividades de promo<br>régimen de calidad. Convocatoria<br>Operación 3.2.1                              | oción realizadas por entidades en el mercado int<br>2021 sector agroalimentario en general.                                         | erior, en relación con productos agroalim                                          | ientarios amparados por un                                         |                |
|                           | 0                                        | Apoyo a las actividades de promo<br>régimen de calidad. Convocatoria<br>Operación 3.2.3.                             | oción realizadas por entidades en el mercado int<br>2021 sector oleicola                                                            | erior, en relación con productos agroalim                                          | ientarios amparados por un                                         |                |
|                           | 0                                        | Ayuda Temporal Excepcional Des<br>Andalucia)<br>Ayuda para los afectados por la ir                                   | tinada a Agricultores y Ganaderos Especialment<br>nvasión de Ucrania M22 (RPA 25159) - M22 (RP                                      | e Afectados por la Invasión de Ucrania p<br>A 25159)                               | or Parte de Rusia (Medida 22 PDR                                   |                |
|                           | 0                                        | Ayuda a las explotaciones ganade<br>Ayuda a las explotaciones ganade                                                 | eras afectadas por la Sequia, Acogidas al régime<br>eras afectadas por la Sequia, Acogidas al régime                                | n de Minimis. (Código de procedimiento:<br>n de Minimis. (Código de procedimiento: | 12610)<br>12610)                                                   |                |
|                           | 0                                        | Ayuda a los Productores de Ovino<br>procedimiento: 25276)<br>Ayuda a los Productores de Ovi<br>procedimiento: 25276) | o Afectados por la Aparición de un Brote de Virue<br>ino Afectados por la Aparición de un Brote de                                  | ela Ovina y Caprina, Acogidas al Régimer<br>• Viruela Ovina y Caprina, Acogidas al | i de Minimis. (Código de<br>Régimen de Minimis. (Código de         |                |
|                           | 0                                        | Ayudas Dirigidas a la Reestructur<br>Ayudas Dirigidas a la Reestructur                                               | ación y Reconversión de Viñedo en Andalucia. (<br>ación y Reconversión de Viñedo en Andalucia. (                                    | Código procedimiento: 25146)<br>Código procedimiento: 25146)                       |                                                                    |                |
|                           | 0                                        | Ayudas a comunidades de regant<br>Convocatoria 2022                                                                  | tes dirigidas a nuevos regadios abastecidos con                                                                                     | aguas regeneradas (Código procedimien                                              | to: 13563)                                                         |                |

р

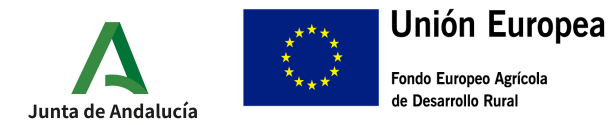

#### 1.2.- A continuación, accedemos a la carpeta expedientes

| <b>A</b><br>le Andalucía | Junta de Andalu<br>Consejería de A<br>Ganadería, Pes           | cía 17/11/2023<br>Agricultura,<br>cca y Desarrollo Sostenible                                                                                   | 11 : 47 : 30 Ventanilla        | Electrónica de la Administ |
|--------------------------|----------------------------------------------------------------|----------------------------------------------------------------------------------------------------|--------------------------------|----------------------------|
| $\uparrow$               | _                                                              |                                                                                                    | Último                         | acceso: 17/11/2023 08:     |
| Inicio                   | Actualice la aplicación Autofin<br>https://ws024.juntadeandalu | rma para asegurar el correcto funcionamiento con los navegadores Chrome y Edge. Puede descarga<br>cia.es/clienteafirma/autofirma/autofirma.html | ar Autofirma desde el siguient | e enlace:                  |
| Borradores               | Está en: <u>Inicio</u> >                                       | Borradores                                                                                                    | 1-20 de 1008                   | ✓ Siguientes 20            |
| xpedientes               | Número de<br>entrega                                           | Nombre de la entrega                                                                                                    | Fecha y hora de<br>creación    | Razón de<br>interés        |
|                          | 3815619                                                        | Ayudar para pallar los efectos de sequías. Submedida 5.1                                                                                        | 17/11/2023 08:48:53            | SOLICITANTE                |
|                          | 3812997                                                        | ANEXO II - Declaración Responsable de Organismos de Control                                                                                     | 16/11/2023 12:59:19            | REPLEGAL                   |
|                          | 3810494                                                        | Anexo I: Ayuda a Explotaciones Ganaderas Sequia Mínimis                                                                                         | 14/11/2023 17:31:07            | SOLICITANTE                |
|                          | 3808168                                                        | ANEXO V - Declaración Responsable de laboratorios                                                                                               | 14/11/2023 09:07:27            | SOLICITANTE                |
|                          | 3807687                                                        | Anexo I: Solicitud de servicio de asesoramiento específico ecológico a explotaciones<br>agrarías                                                | 13/11/2023 11:30:05            | SOLICITANTE                |
|                          | 3807112                                                        | Anexo IV: Declaración responsable de alta de maquinaria nueva en el Registro Oficial de Maquinaria                                              | 13/11/2023 10:22:13            | SOLICITANTE                |
|                          | 3807100                                                        | Anexo III: Declaración anual de actividad                                                                                                    | 13/11/2023 09:00:21            | SOLICITANTE                |
|                          | 3804397                                                        | Presentación de solicitud de inicio                                                                                                    | 09/11/2023 13:21:57            | SOLICITANTE                |

1.3.- En la siguiente pantalla debemos introducir en el cuadro de búsqueda el procedimiento relativo a la presente ayuda: "Ayudas para paliar los efectos de sequías. Submedida 5.1 (código de procedimiento: 24997)". Es importante prestar atención a la fecha y asegurarnos que esta no es posterior al inicio del procedimiento. Una vez introducido el nombre del procedimiento y haber verificado la fecha, pulsaremos el botón buscar.

| Junta de Andalucía | <b>Junta de Andalucía</b><br>Consejería de Agricul<br>Ganadería, Pesca y D                                            | tura,<br>esarrollo So                                 | stenible                                                         | 20 / 11 ,                                                                                          | / 2023 08 : 47 : 58        | Ventaniila Ele                      | ctrónica de la Administración      |
|--------------------|----------------------------------------------------------------------------------------------------|-------------------------------------------------------|------------------------------------------------------------------|----------------------------------------------------------------------------------------------------|----------------------------|-------------------------------------|------------------------------------|
| Inicio             | Actualice la aplicación Autofirma para asi<br>https://ws024.juntadeandalucia.es/cilen<br>Esti en: Inicio > Expediente | egurar el correcto func<br>teafirma/autofirma/au<br>s | ionamiento con los navega<br>atofirma.html                       | dores Chrome y Edge. Puede de                                                                      | escargar Autofirma (       | Último aco<br>desde el siguiente en | ceso: 17/11/2023 11:47:18<br>lace: |
| Expedientes        | Filtros<br>Número de expediente:<br>Fecha de alta entre el<br>Procedimiento:<br>Estado del expediente:                | (01/01/2023)<br>Ayudas para paliar<br>Seleccione>     |                                                                  | Título:<br>y el<br>Convocatoria:                                                                   | 20/11/2023<br>Convocatoria | 2022. Operación 5                   | 5.1.1 V                            |
| Documentos         |                                                                                                    | Buscar                                                |                                                                  | Limpiar                                                                                            | Mostrar tode               | 2                                   |                                    |
|                    | Procedimiento                                                                                                    | Convocatoria                                          | Número de<br>expediente                                          | Título                                                                                             | Razón de<br>interés        | Estado                              | Fecha y<br>hora de<br>alta         |
|                    | Ayudas para paliar los<br>efectos de sequías.<br>Submedida 5.1 (código de<br>procedimiento: 24997)                    | Convocatoria<br>2022. Operación<br>5.1.1              | ES_A01025805_202<br>3_EXP_0024997_20<br>23_bj7UWSQ51221<br>00076 | Ayudas para paliar los<br>efectos de sequías.<br>Submedida 5.1 (código de<br>procedimiento: 24997) | SOLICITANTE                | RESUELTO                            | 25/10/2023<br>10:40:14             |
|                    | Ayudas para paliar los<br>efectos de sequías.<br>Submedida 5.1 (código de<br>procedimiento: 24997)                    | Convocatoria<br>2022. Operación<br>5.1.1              | ES_A01025805_202<br>3_EXP_0024997_20<br>23_bj7UWSQ51221<br>00075 | Ayudas para paliar los<br>efectos de sequías.<br>Submedida 5.1 (código de<br>procedimiento: 24997) | HABILITADO                 | EN TRAMITE                          | 03/10/2023<br>17:10:49             |

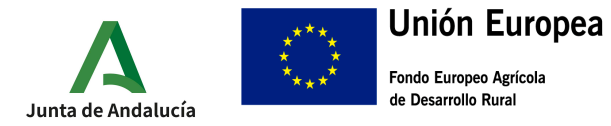

1.4.- Tras efectuar la búsqueda, la aplicación nos mostrara el listado de expedientes relacionados con esta convocatoria. Seleccionaremos aquel en el que queramos efectuar el tramite deseado, asegurándonos de que su estado figure como "ACEPTACIÓN RESOLUCIÓN".

| Junta de Andalucía | Junta de Andalucía<br>Consejería de Agricultu<br>Ganadería, Pesca y Des                                       | ira,<br>arrollo Sost                               | enible                                                       |                                                                                    | 21 / 11 / 2023 11 : 35 : 16                    | 🕈 Ventanilla El          | iectrónica de la Administ                             | tración<br>Q    |
|--------------------|----------------------------------------------------------------------------------------------------|----------------------------------------------------|--------------------------------------------------------------|------------------------------------------------------------------------------------|------------------------------------------------|--------------------------|-------------------------------------------------------|-----------------|
| ~                  | Sunducita, i esca y bec                                                                                       |                                                    | emble                                                        |                                                                                    |                                                | F<br>Útb                 | PRUEBAS EIDAS CERTIFICAE<br>Imo acceso: 20/11/2023 13 | 00 💽<br>3:44:59 |
| Inicio             | Actualice la aplicación Autofirma para asegurar el com<br>https://ws024.juntadeandalucia.es/clienteafirma/aut | cto funcionamiento con los<br>firma/autofirma.html | navegadores Chrome y Edge. Puede                             | descargar Autofirma desde el si                                                    | guiente enlace:                                |                          |                                                       |                 |
| Borradores         | Esti en: <u>Inicio</u> > Expedientes                                                                          |                                                    |                                                              |                                                                                    |                                                |                          |                                                       | n in            |
| Expedientes        | Número de expediente:<br>Fecha de alta entre el 01/01/20<br>Procedimiento: Ayudas                             | 23 🚵                                               |                                                              | Titulo:<br>y el<br>Convocatoria:                                                   | (21/11/2023 ) 🕍<br>Convocatoria 2022. Operació | n 5.1.1 V                |                                                       |                 |
| Documentos         | Estado del expediente: <a>Selecci</a>                                                                         | one>                                               | v                                                            |                                                                                    |                                                |                          |                                                       |                 |
|                    |                                                                                                    | Buscar                                             | 1                                                            | implar                                                                             | Mostrar todo                                   |                          |                                                       |                 |
|                    | Procedimiento                                                                                                 | Convocatoria                                       | Número de expediente                                         | Título                                                                             | Razón de<br>interés                            | Estado                   | Fecha y hora<br>de alta                               |                 |
|                    | Ayudas para paliar los efectos de<br>seguías Submedida 5.1 (código de<br>procedimiento: 24997)                | Convocatoria 2022.<br>Operación 5.1.1              | ES_A01025805_2023_EXP_0<br>024997_2023_bj7UWSQ5122<br>100076 | Ayudas para paliar los efec<br>seguías. Submedida 5.1 (cr<br>procedimiento: 24997) | tos de<br>ódigo de SOLICITANTE                 | ACEPTACIÓN<br>RESOLUCIÓN | 25/10/2023<br>10:40:14                                |                 |
|                    | Ayudas para paliar los efectos de<br>sequías. Submedida 5.1 (código de<br>procedimiento: 24997)               | Convocatoria 2022.<br>Operación 5.1.1              | ES_A01025805_2023_EXP_0<br>024997_2023_bj7UWSQ5122<br>100075 | Ayudas para paliar los efec<br>seguías. Submedida 5.1 (cr<br>procedimiento: 24997) | tos de<br>ódigo de HABILITADO                  | EN TRAMITE               | 03/10/2023<br>17:10:49                                |                 |
| 1                  | Ayudas para paliar los efectos de<br>seguías. Submedida 5.1 (código de<br>procedimiento: 24997)               | Convocatoria 2022.<br>Operación 5.1.1              | ES_A01025805_2023_EXP_0<br>024997_2023_bj7UWSQ5122<br>100074 | Ayudas para paliar los efec<br>seguías. Submedida 5.1 (cr<br>procedimiento: 24997) | tos de HABILITADO                              | EN PAGO                  | 02/10/2023<br>08:33:49                                |                 |

1.5.- En la siguiente pantalla debemos pulsar en la carpeta "Aceptar Subvención" o en el caso de querer renunciar a la ayuda la carpeta "Renuncia".

| Titulo:                                                                                                    | Ayudas para p                                                               | aliar los efectos de                                                              | sequías. Submedida 5.1 (código de )                                                             | procedimiento: 24997)                                                          |                                             |                    |                                                                                    |           |
|----------------------------------------------------------------------------------------------------|-----------------------------------------------------------------------------|-----------------------------------------------------------------------------------|-------------------------------------------------------------------------------------------------|--------------------------------------------------------------------------------|---------------------------------------------|--------------------|------------------------------------------------------------------------------------|-----------|
| úmero de expediente:                                                                                                | ES_A0102580                                                                 | 5_2023_EXP_002                                                                    | 24997_2023_bj7UWSQ5122100072                                                                    |                                                                                |                                             |                    |                                                                                    |           |
| Fecha de alta:                                                                                                    | 02/10/2023                                                                  | 08:30:24                                                                          |                                                                                                 |                                                                                |                                             |                    |                                                                                    |           |
| Fecha actualización:                                                                                                | 02/10/2023                                                                  | 08:45:15                                                                          |                                                                                                 |                                                                                |                                             |                    |                                                                                    |           |
|                                                                                                    |                                                                             |                                                                                   |                                                                                                 | PRESENTACIONES                                                                 |                                             |                    |                                                                                    |           |
| Mostrar 10 🗸                                                                                                    | registros                                                                   |                                                                                   |                                                                                                 |                                                                                |                                             | Buscar:            |                                                                                    |           |
|                                                                                                    |                                                                             | E                                                                                 | ntregas                                                                                         |                                                                                | Fecha de presentación                       |                    | Justificantes                                                                      | *         |
| Ayudar para                                                                                                    | paliar los efecto                                                           | s de sequias. Subr                                                                | nedida 5.1                                                                                      | 02/1                                                                           | 0/2023 08:30:24                             |                    |                                                                                    |           |
|                                                                                                    |                                                                             |                                                                                   |                                                                                                 |                                                                                |                                             |                    |                                                                                    |           |
| Presentación                                                                                                    | n de Renuncia                                                               |                                                                                   |                                                                                                 | 20/1                                                                           | 0/2023 11:45:48                             | (                  | 1                                                                                  |           |
| Presentación<br>Mostrando registr                                                                                   | n <b>de Renuncia</b><br>ros del 1 al 2 de                                   | un total de 2 regist                                                              | ros                                                                                             | 20/1<br>Mentos del Expediente                                                  | 0/2023 11:45:48                             | Anteric            | r 1 Siguit                                                                         | ente      |
| Presentación<br>Mostrancio registr                                                                                  | n <b>de Renuncia</b><br>os del 1 al 2 de                                    | un total de 2 regist                                                              | ros                                                                                             | 20/1<br>Mentos del expediente                                                  | 0/2023 11:45:48                             | Anterio            | r 1 Sigui                                                                          | inte      |
| Presentación<br>Mostrando registr<br>Mostrar                                                                        | n de Renuncia<br>ros del 1 al 2 de<br>registros<br>escripción               | un total de 2 regist                                                              | ros<br>DOCU<br>Fecha de incorporación                                                           | 20/1<br>MENTOS DEL EXPEDIENTE                                                  | 0/2023 11:45:48<br>Fases                    | Anterio<br>Buscar: | r 1 Sigui                                                                          | ente      |
| Presentación<br>Mostrando registr<br>Mostrar v<br>De<br>Solicitud de Inic                                           | n de Renuncia<br>os del 1 al 2 de<br>registros<br>escripción<br>ão          | un total de 2 regist<br>*<br>02/10/2                                              | Tros<br>DOCUM<br>Fecha de incorporación<br>2023 08:30:26                                        | 20/1<br>MENTOS DEL EXPEDIENTE<br>*<br>PRESENTACIO                              | 7/2023 11:45:48<br>Fases                    | Buscar:            | r 1 Siguin                                                                         | ente      |
| Presentación<br>Mostrando registr<br>Mostrar v<br>De<br>Solicitud de Inic<br>Renunciar                              | n de Renuncia<br>os del 1 al 2 de<br>registros<br>scripción<br>so           | un total de 2 regist<br>*<br>02/10/1<br>20/10/1                                   | Fecha de incorporación<br>2023 08:30:26<br>2023 11:45:48                                        | 20/1<br>MENTOS DEL EXPEDIENTE<br>PRESENTACIO<br>ACEPTACION F                   | 7/2023 11:45:48<br>Fases<br>N<br>KESOLUCION | Buscar:            | r 1 Siguir                                                                         | ente      |
| Presentación<br>Mostrando registr<br>Mostranto registr<br>De<br>Solicitud de inic<br>Renunciar<br>Mostrando registr | n de Renuncia<br>os del 1 al 2 de<br>registros<br>sscripción<br>áo          | un total de 2 regist                                                              | TOS<br>DOCUJ<br>Fecha de incorporación<br>2023 08:30:26<br>2023 11:45:48<br>705                 | 20/3<br>MENTOS DEL EXPEDIENTE<br>*<br>PRESENTACIO<br>ACEPTACION H              | Fases<br>N<br>ESOLUCION                     | Buscar:            | r 1 Siguir<br>Descargas<br>) (B)<br>r 1 Siguir<br>r 1 Siguir                       | ente<br>A |
| Presentación<br>Mostrando registr<br>Mostrar v<br>De<br>Solicitud de inic<br>Renunciar<br>Mostrando registr         | n de Renuncia<br>oos del 1 al 2 de<br>escripción<br>ao<br>oos del 1 al 2 de | un total de 2 regist<br>02/10/1<br>20/10/1<br>un total de 2 regist<br>Aportar dec | Tos<br>Fecha de incorporación<br>2023 08:30:26<br>2023 11:45:48<br>Tos<br>Unestación voluntaria | 20/3<br>MENTOS DEL EXPEDIENTE<br>PRESENTACIO<br>ACEPTACION F<br>MONTO borrador | Pases<br>N<br>ESOLUCION                     | Buscar:            | r 1 Sigui<br>Descargas<br>(B)<br>(C)<br>r 1 Sigui<br>Sigui<br>true, Benurustar, -1 | ente      |

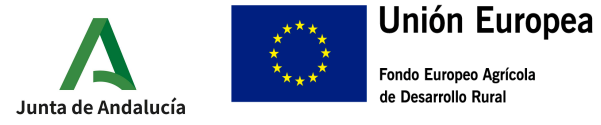

# 2.- ACEPTACIÓN

2.1.-Una vez dentro, tendremos a nuestra disposición la cumplimentación de la "Presentación de la Aceptación", un apartado para el aporte de documentación opcional y las opciones de firma y envío. Pulsaremos en "Iniciar" para comenzar la cumplimentación

| Siga las instrucciones para la<br>Una vez realice esta operació | cumplimentación de los datos del bornador. Recuerde que es necesario hacer cilo en el botin inferior "Presentar" para hacer efectiva la presentación electrónica de su solicitud.<br>n, se le mostrais la pantalla de confirmación de presentación, con los datos del registro realizado. |
|-----------------------------------------------------------------|----------------------------------------------------------------------------------------------------|
| rudas para paliar los e                                         | fectos de seguías. Submedida 5.1 (código de procedimiento: 24997) - Convocatoria 2022. Operación 5.1.1                                                                                                    |
| Número de borrador:                                             | 3818283                                                                                                    |
| Interesados del borrador:                                       | HABILITADO - ASALA-ALMERIA (GO1417518)     HABILITADO - Nombre Apel Ape2 (999999998)     REPLEGAL - PRUEBASPE APELLIDOUNIOP F APELLIDODOSPF (000000007)     OCUMUTA DU ADVINIONIO APELLIDODOSPF (000000007)     OCUMUTA DU ADVINIONIO APELLIDODOSPF (000000007)                           |
|                                                                 | SUCICITAIXE - TRIMI-RUM PRUCEAS (QUUUUUUU)                                                                                                    |
|                                                                 | Pasos para presentar la documentación                                                                                                    |
|                                                                 | Documentación deligatoria                                                                                                    |
|                                                                 | Presentación de Aceptación Iniciar                                                                                                    |
|                                                                 | DOCUMENTACIÓN OPCIÓNAL                                                                                                    |
|                                                                 | Añadir otros documentos Añadir                                                                                                    |
|                                                                 | / R 🕯                                                                                                    |
|                                                                 | Firmar Presentar Cancelar                                                                                                    |

2.2.- Tras pulsar "Iniciar" se mostrara en pantalla el formulario de aceptación de la ayuda. La mayoría de los campos vienen precumplimentados a excepción de la fecha de notificación. Esta fecha es coincidente con la fecha de publicación de la Resolución **18/06/2025.** 

|                                                                                                    | Inversiones en medidas preventivas (Submedida 5.1)                                                                                                    |                                 |                                                 |
|----------------------------------------------------------------------------------------------------|----------------------------------------------------------------------------------------------------|---------------------------------|-------------------------------------------------|
| ÓDIGO DE PROCEDIMIENTO:                                                                                                    | 24997                                                                                                    |                                 |                                                 |
| XPEDIENTE:                                                                                                    | ES_A01025805_2023_EXP_0024997_2023_bj7UWS                                                                                                    | 251221000                       |                                                 |
| I.º REGISTRO DE SOLICITUD:                                                                                                    | 202399900037160                                                                                                    | 0                               |                                                 |
| ECHA DE SOLICITUD:                                                                                                    | 92/10/2023                                                                                                    |                                 |                                                 |
| I INFORMACIÓN DE LOS I                                                                                                    | INTERESADOS DEL EXPEDIENTE                                                                                                    |                                 |                                                 |
| OMBRE Y APELLIDOS/RAZÓN SOCIA                                                                                                    | L/DENOMINACIÓN DE LA PERSONA O ENTIDAD INTERESADA:                                                                                                    | DNI/NIE/NIF                     | ACTÚA EN CALIDAD DE                             |
| FNMT-RCM PRUEBAS                                                                                                    |                                                                                                    | Q000000J                        | (SOLICITANTE)                                   |
| PRUEBASPF APELLIDOUNOPF A                                                                                                    | PELLIDODOSPF                                                                                                    | T0000000                        | REPRESENTANTE LEGAL                             |
| ALMERIA                                                                                                    | )                                                                                                    | (                               | (HABILITADO                                     |
| PRUEBAS EIDAS CERTIFICADO                                                                                                    |                                                                                                    | (99999999R                      | HABILITADO                                      |
| EXPONE / SOLICITA                                                                                                    |                                                                                                    |                                 |                                                 |
| EXPONE / SOLICITA<br>e acuerdo con la normativa regulador<br>solución notificada en fecha: (°)                                                                                                    | a, y la                                                                                                    |                                 |                                                 |
| EXPONE / SOLICITA<br>e acuerdo con la normativa regulador<br>ssolución notificada en fecha: (*)<br>persona solicitante manifiesta la ACE<br>sferencia, adoptando el compromiso d                                                                                                    | a, y la<br>IPTACIÓN E <del>LPTACIÓN de la subrención, en la cua</del> lita de ayuda conce<br>e cumplinas en todos los <del>Er</del> minos y plazos fijados (*)                                                                                                  | dida, así como las obligaciones | s y condiciones establecidas en la normativa de |
| EXPONE / SOLICITA e acuerdo con la normativa regulador solucion notificada en fecha: (1) persona solicitante manifiesta la ACE ferencia, adoptando el compromiso d                                                                                                    | a, y la<br>EPTACIÓN E <del>ls recor</del> e la subvención, en la cuantia de ayuda conce<br>e cumplintas en todos los terminos y plazos fijados (*)                                                                                                    | dida, así como las obligaciones | s y condiciones establecidas en la normativa de |
| / EXPONE / SOLICITA<br>le acuerdo con la normativa regulador<br>solución nonflacida en fecha: (1)<br>i persona solicitante manifiesta la ACE<br>ferencia, adoptando el compromito d                                                                                                    | a, y la<br>EFTACIÓN E <del>xonCola de la subvención, en la cuanti</del> a de ayuda conce<br>e cumplifías en todos los terminos y plazos fijados (*)                                                                                                    | dida, así como las obligaciones | s y condiciones establecidas en la normativa de |
| J EXPONE / SOLICITA                                                                                                    | a, y la<br>EFTACIÓN Exonecta de la subvención, en la coantía de ayuda conce<br>e cumplintas en todos los terminos y plazos fijados (1)                                                                                                    | dida, así como las obligaciones | s y condiciones establecidas en la normativa de |
| J EXPONE / SOLICITA<br>le acuerdo con la normativa regulador<br>solución norficada en fecha: (1)<br>a persona solicitante manifiesta la ASE<br>derensia, adoptando el compromito o<br>J DECLARACIÓN, SOLICITI                                                                                                    | a, y la<br>EFTACIÓN E <del>concela de la colvención</del> , en la coantía de ayuda conce<br>e complitidas en todos los terminos y plazos fijados (1)<br>FUD Y FIRMA                                                                                             | dida, así como las obligaciones | s y condiciones establecidas en la normativa de |
| EXPONE / SOLICITA     e acuerdo con la normativa regulador     solución nonficada en fecha: (1)     persona solicitante manifiesta la ACE     ferencia, adoptando el compromiso o      DECLARACIÓN, SOLICITI     a persona bajo firmante DECLARA, to     ay documentos de con el mismo                                           | a, y la productive de la subvención, en la cuantia de ayuda conce<br>e cumplinas en todos los terminos y plazos fijados (1)<br>TUD Y FIRMA<br>ajo su expresa responsabilidad, que son ciertos cuantos datos figura                                              | an en el presente documento y   | s y condiciones establecidas en la normativa de |
| EXPONE / SOLICITA      ecuerdo con la normativa regulador     esolución notificada en fecha: (1)     i persona solicitante manifiesta la ACE     ferencia, adoptando el compromiso d <b>DECLARACIÓN, SOLICIT</b> a persona abajo firmante DECLARA, b     atos y documentos que con el mismo     la fecha de la firma electónica. | a, y la practico e la subvención, en la cuantía de ayuda conce<br>e cumplidas en todos los terminos y plazos fijados (1)<br>TUD Y FIRMA<br>ajo su expresa responsabilidad, que son ciertos cuantos datos figura<br>se aportan, y sean tomados en consideración. | n en el presente documento y    | s y condiciones establecidas en la normativa de |

Guía presentación Aceptación, Renuncia y Recurso - Submedida 5.1 Programa de Desarrollo Rural de Andalucía 2014-2020 Página nº5

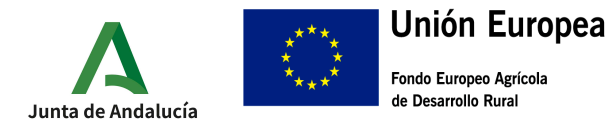

2.2.- Una vez cumplimentado dicho apartado del Formulario de aceptación de la ayuda, pulsaremos el botón Finalizar.

| En cumplimiento de lo dispuesto en el Reg                                                                                                    | pamento General de Protección de Datos                                                                                       | (art. 12 y 13), la Consejeria de Ag                                        | ricultura, Ganaderia, Pesca y Des                                         | arrollo Sostenible le informa que:                              |
|----------------------------------------------------------------------------------------------------|----------------------------------------------------------------------------------------------------|----------------------------------------------------------------------------|---------------------------------------------------------------------------|-----------------------------------------------------------------|
| <ul> <li>a) El responsable del tratamiento de los da<br/>General de la Producción Agrícola y Ganac</li> </ul>                                           | itos personales proporcionados en el pres<br>lera cuya dirección postal es C/. Tabladilla                                    | sente formulario es la Consejería d<br>a, s/n - 41071 Sevilla, y dirección | e Agricultura, Ganaderia, Pesca y<br>electrónica dgpag.cagpds@junta       | Desarrollo Sostenible – Dirección<br>deandalucia.es             |
| o) Puede contactar por correo electrónico e                                                                                                    | con el Delegado de Protección de Datos de                                                                                    | e la Consejería en la dirección ele                                        | ctrónica dpd.cagpds@juntadeanda                                           | alucia.es                                                       |
| <li>c) Los datos personales proporcionados er<br/>"SUBVENCIONES, AYUDAS E INDEMNIZAC<br/>basada en la Ley 38/2003, de 17 de novi</li>                   | i el presente formulario serán integrados,<br>DIONES GESTIONADAS POR LA DGPAG-F(<br>embre, General de Subvenciones.          | para la gestión y control de las so<br>DNDOS FEADER'', cuya base jurid     | licitudes presentadas en el tratam<br>ica es el cumplimiento de una mis   | niento denominado<br>sión realizada en intelés público          |
| <ol> <li>Usted puede ejercer sus derechos de ac<br/>ndividuales automatizadas; como se expli-<br/>dirección electrónica: https://www.juntade</li> </ol> | cceso, rectificación, supresión, portabilida<br>ca en la información adicional, que puede<br>sandalucia.es/protecciondedatos | d de sus datos, y de limitación u o<br>encontrar, junto con el formulario  | oposición a su tratamiento, y a no<br>i para la reclamación y/o ejercicio | ser objeto de decisiones<br>i de esos derechos, en la siguiente |
| e) La Consejería contempla la posible cesi<br>egal.                                                                                                    | ón de estos datos a otros órganos de Adm                                                                                     | ninistraciones Públicas amparada                                           | en la legislación sectorial, ademá                                        | s de las derivadas de obligación                                |
| La información adicional detallada, se enc                                                                                                    | uentra disponible en la siguiente dirección                                                                                  | n electrónica: https://juntadeanda                                         | lucia.es/protecciondedatos/detall                                         | e/165615.html                                                   |
| La mormación adicional detallada, se enc                                                                                                    |                                                                                                    |                                                                            |                                                                           |                                                                 |

2.3.- Finalizada la "Aceptación de la ayuda", debemos en primer lugar, firmar nuestra aceptación (botón inferior identificado como 1) y posteriormente, proceder a su presentación. La presentación se puede realizar directamente marcando la casilla correspondiente durante el proceso de firma (indicado en rojo en la segunda imagen) o una vez firmado el documento pulsando la tecla presentar.

| Pase<br>unplimentar<br>formularios                      | os para presentar la documentación |
|---------------------------------------------------------|------------------------------------|
| DOCUMENTACIÓN OBLIGATORIA<br>Presentación de Aceptación | Editar Consultar                   |
| DOCUMENTACIÓN OPCIONAL                                  |                                    |
| Añadir otros documentos                                 | Añadir                             |
|                                                         | Firmar Presentar Cancelar          |

| Esta en: <u>inica</u> > <u>Estadentes</u> > <u>Información del substituíta &gt; Detalle del borrador</u> > Contirmación de firma<br>Ayudas para pallar los efectos de seguías. Submedida 5.1 (código de procedimiento: 24997) - Convocato | oria 2022. Operación 5.1.1 |
|----------------------------------------------------------------------------------------------------|----------------------------|
| Seleccione los documentos que desea firmar-                                                                                                    | (C) Mostrar                |
| Seleccionar todo / No seleccionar nada                                                                                                    |                            |
| 2007ea presentar directamente tras la firma?<br>Inrque esta opción para presentar la documentación directamente tras su firm<br>Cancelar                                                                                                  | na<br>Firmar               |

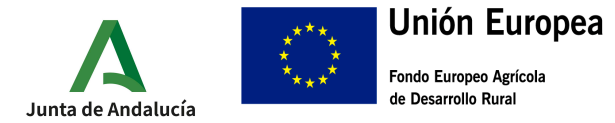

2.4.-Una vez firmada y presentada, se nos mostrara en pantalla la siguiente información, donde podremos descargar el justificante de entrega

| Está en: <u>Inicio</u> > <u>Expedientes</u> > <u>Info</u><br>Nº de registro: 20239900070458<br>Fecha de registro: 21/11/2023 | mación del expediente > Justificante de la entrega<br>Descargar<br>justificante de entreg | a                      |                    |  |
|----------------------------------------------------------------------------------------------------|-------------------------------------------------------------------------------------------|------------------------|--------------------|--|
|                                                                                                    | Pasos para pre                                                                            | esentar la documentad  | ción               |  |
|                                                                                                    | Cumplimentar<br>tormularios                                                               | Firmar 📄               | Presentar          |  |
| 1                                                                                                    | Documentación obligatoria                                                                 |                        |                    |  |
|                                                                                                    | Presentación de Aceptación                                                                | Original               | Formulario Firmado |  |
|                                                                                                    | Su pres                                                                                   | entación ha finalizado |                    |  |

## **3.-RENUNCIA**

3.1.- El proceso de Renuncia posee una mecánica similar al proceso de aceptación de la ayuda. Para iniciar el proceso, pulsaremos sobre la carpeta de renuncia:

|                           |                                                   | Buscar:                                                                                                    |
|---------------------------|---------------------------------------------------|----------------------------------------------------------------------------------------------------|
| Entregas                  | <ul> <li>Fecha de presentaci</li> </ul>           | ón 🔺 Justificantes 🔺                                                                                                    |
| te seguías. Submedida 5.1 | 02/10/2023 08:30:24                               |                                                                                                    |
|                           | 20/10/2023 11: <mark>4</mark> 5:48                |                                                                                                    |
| i total de 2 registros    |                                                   | Anterior 1 Sigulente                                                                                                    |
| DOCUME                    | INTOS DEL EXPEDIENTE                              |                                                                                                    |
| Fecha de incorporación    | ▲ Fases                                           | Buscar: Descargas                                                                                                    |
| 02/10/2023 08:30:26       | PRESENTACION                                      |                                                                                                    |
| 20/10/2023 11:45:48       | ACEPTACION RESOLUCION                             |                                                                                                    |
| total de 2 registros      |                                                   | Anterior 1 Siguiente                                                                                                    |
|                           |                                                   |                                                                                                    |
|                           | te sequías. Submedida 5.1  1 total de 2 registros | te sequias. Submedida 5.1         02/10/2023 08:30:24           20/10/2023 11:45:48         20/10/2023 11:45:48           DOCUMENTOS DEL EXPEDIENTE           Total de 2 registros         Fases           02/10/2023 08:30:26         PRESENTACION           20/10/2023 11:45:48         ACEPTACION RESOLUCION |

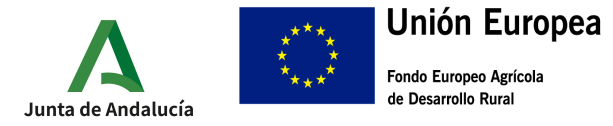

#### CONSEJERÍA DE AGRICULTURA, PESCA, AGUA Y DESARROLLO RURAL

Dirección General de la Producción Agrícola y Ganadera

#### 3.2.- A continuación, debemos pulsar en "Iniciar"

| Cumplimentar<br>formularios | Firmar S Presentar |   |
|-----------------------------|--------------------|---|
| DOCUMENTACIÓN OBLIGATORIA   |                    |   |
| Presentación de Renuncia    | Iniciar            | J |
| DOCUMENTACIÓN OPCIONAL      |                    |   |
| Aňadir otros documentos     | Añadir             |   |

3.2.- Una vez dentro, tendremos a nuestra disposición un cuadro donde podremos exponer los motivos de la renuncia y en la parte inferior el botón para finalizar.

| eterencia.                                                                                                    | re, del Procedimiento Administrativo Común de las Administraciones Públicas, y, por tanto, de la continuación del procedimiento de                                                                                                    |
|----------------------------------------------------------------------------------------------------|----------------------------------------------------------------------------------------------------|
| IOTIVOS DE LA RENUNCIA: (*)                                                                                                    |                                                                                                    |
|                                                                                                    |                                                                                                    |
|                                                                                                    |                                                                                                    |
| DECLARACIÓN, SOLICITUD                                                                                                    | Y FIRMA                                                                                                    |
| a persona abajo firmante DECLARA, bajo su                                                                                                    | expresa responsabilidad, que son ciertos cuantos datos figuran en el presente documento y SOLICITA que sean admitidos este escrito y los                                                                                                    |
| atos y documentos que con el mismo se apo                                                                                                    | rtan, y sean tomados en consideración.                                                                                                    |
| la recha de la tirrila electronica.                                                                                                    |                                                                                                    |
| MO/A. SR/A. DIRECTOR/A GENERAL DE LI                                                                                                    | A PRODUCCIÓN AGRÍCOLA Y GANADERA                                                                                                    |
|                                                                                                    | 0.05                                                                                                    |
| ódigo Directorio Común de Unidades Orgâni                                                                                                    | cas v Unicinas: AU1020800                                                                                                    |
| ódigo Directorio Común de Unidades Orgáni                                                                                                    | cas y Unicinais: AU1023605                                                                                                    |
| odigo Directorio Común de Unidades Organi                                                                                                    | RASY UNICIDAS, AUTUCADO                                                                                                    |
| dalgo Directorio Comun de Unidades Organi<br>FORMACIÓN BÁSICA SOBRE P                                                                                                    | ROTECCIÓN DE DATOS                                                                                                    |
| daigo Directorio Comun de Unidades Organi<br>FORMACIÓN BÁSICA SOBRE P<br>n cumplimiento de lo dispuesto en el Reglan                                                                                                    | ras y Unicinas: AUIU23803<br>ROTECCIÓN DE DATOS<br>iento General de Protección de Datos (art. 12 y 13), la Consejería de Agricultura, Ganadería, Pesca y Desarrollo Sostenible (e informa que:                                                                                                    |
| odigo Directorio Comun de Unidades Organi<br>FORMACIÓN BÁSICA SOBRE P<br>n cumplimiento de lo dispuesto en el Regian<br>) El responsable del tratamiento de los datos<br>eneral de la Producción Agricola y Ganadera                                                                                                    | ROTECCIÓN DE DATOS<br>rento General de Protección de Datos (art. 12 y 13), la Consejería de Agricultura, Ganadería, Pesca y Desarrollo Sostenible le informa que:<br>personales proporcionados en el presente formulario es la Consejería de Agricultura, Ganadería, Pesca y Desarrollo Sostenible – Dirección<br>cuya dirección postal es C/. Tabladilla, s/n – 41071 Sevilla, y dirección electronica dgpag.cagpds@juntadeandalucia.es                                                                                                    |
| ióago Directorio Comun de Unidades Organi<br>FORMACIÓN BÁSICA SOBRE P<br>in cumplimiento de lo dispuesto en el Regian<br>) El responsable del tratamiento de los datos<br>ieneral de la Producción Agrícola y Ganadera<br>) Puede contactar por correo electrónico con                                                                                                    | ROTECCIÓN DE DATOS<br>nemo General de Protección de Datos (art. 12 y 13), la Consejería de Agricultura, Ganaderia, Pesca y Desarrollo Sostenible le informa que:<br>personales proporcionados en el presente formulario es la Consejería de Agricultura, Ganaderia, Pesca y Desarrollo Sostenible – Dirección<br>cuya dirección postal es O/, Tabladilla, s/n – 41071 Sevilla, y adirección electrónica dgage,cagoto@juntadeandalucia.es<br>el Delegado de Protección de Datos de la Consejería en la dirección electrónica cipd.cagoto@juntadeandalucia.es                                                                                                    |
| Goago Directorio Comun de Unidades Organi     FORMACIÓN BÁSICA SOBRE P     in cumplimiento de lo dispuesto en el Reglan     in cumplimiento de lo dispuesto en el Reglan     in derendi de la Producción Agricola y Ganadera     in producción Agricola y Ganadera     in Suby Encicitas personales proporcionados en el     Suby Encicitas, Arrupas E INDERNIZACIO     i de anoten                                                                                                    | ROTECCIÓN DE DATOS<br>ROTECCIÓN DE DATOS<br>tento General de Protección de Datos (art. 12 y 13), la Consejería de Agricultura, Ganaderia, Pesca y Desarrollo Sostenible le informa que:<br>personales proporcionados en el presente formulario es la Consejería de Agricultura, Ganaderia, Pesca y Desarrollo Sostenible – Dirección<br>cuya dirección postal es C/. Tabilalia, «/n - 41071 Sevila, y dirección electrónica dgpag.cagotó@juntadeandalucia.es<br>el Delegado de Protección de Datos de la Consejería en la dirección electrónica dgpag.cagotá@juntadeandalucia.es<br>presente formulario serán integrados, para la gestión y control de las solicitudes presentadas en el tratamiento denominado<br>VES GESTIONADAS POR LA DGPAG-FONDOS FEADER <sup>®</sup> , cuya base jundica es el sumplimiento de una misión realizada en interes público<br>re, General de Subvenciones.                                                                                                    |
| Golgo Directorio Comun de Unidades Organi<br>FORMACIÓN BÁSICA SOBRE P<br>n cumplimiento de lo dispuesto en el Regian<br>) El responsable del tratamiento de los datos<br>eneral de la Producción Agrícola y Ganadera<br>D Puede contactar por correo electrónico con<br>Los datos personales proporcionados en el<br>SUBVENCIONES, AVUDAS E INDENNIZACIO<br>Subvenciones terres el entrónico con<br>Los datos personales proporcionados en el<br>SUBVENCIONES, AVUDAS E INDENNIZACIO<br>) Usted puede ejercer sus derechos de acce-<br>dividuales automatizadas; como se explica to<br>10 de explica https://www.jurtadeana | ROTECCIÓN DE DATOS RENTECCIÓN DE DATOS Rente General de Protección de Datos (art. 12 y 13), la Consejería de Agricultura, Ganadería, Pesca y Desarrollo Sostenible le informa que: personales proporcionados en el presente formulario es la Consejería de Agricultura, Ganadería, Pesca y Desarrollo Sostenible – Dirección cuya dirección postal es C/. Tabladilla, s/n – 41071 Sevilla, y dirección electrónica dipage, cagodo Quintadendalucia as personales de Protección de Datos de la Consejería en la dirección electrónica dipage, cagodo Quintadendalucia es presente formulario senía integrados, para la gestión y control de las solicitudes presentadas en el tratamiento denominado KES GESTIONADAS POR LA DGPAG-FONDOS FEADER <sup>®</sup> , cuya base jurídica es el cumplimiento de una misión realizada en interes público re, General de Subvenciones. o, rectificación, supresión, portabilida de sus datos, y de limitación u oposición a su tratamiento, y a no ser objeto de decisiones na la información adicional, que puede encontrar, junto con el formulario para la reclamación y/o ejercicio de esos derechos, en la siguiente alicida.es/protección debatos                                                                                                    |
| Golgo Directorio Comun de Unidades Organi     FORMACIÓN BÁSICA SOBRE P     in cumplimiento de lo dispuesto en el Reglan     ) El responsable del tratamiento de los datos     eneral de la Producción Agricola y Ganadera     ) Puede contactar pro correo electónico con     ) Los datos personales proporcionados en el     SUBVENCIONES, AYUDAS E INDEMINIZACIO     SubVENCIONES, AYUDAS G. MODEMINIZACIO     Justed puede ejercer sus derechos de acce-<br>dividuales automatizadas; como se explica a     recicion electónica. https://www.juntadean     ) La Conselería contempla la posible cesión     gal.          | ROTECCIÓN DE DATOS<br>ROTECCIÓN DE DATOS<br>rento General de Protección de Datos (art. 12 y 13), la Consejería de Agricultura, Ganaderia, Pesca y Desarrollo Sostenible le informa que:<br>personales proporcionados en el presente formulario es la Consejería de Agricultura, Ganaderia, Pesca y Desarrollo Sostenible – Dirección<br>cuya dirección postal es C/. Tabladilla, s/n – 41071 Sevilla, y dirección electrónica dgaga.cagpdo@juntadeandalucia.es<br>el Delegado de Protección de Datos de la Consejería en la dirección electrónica dgad.cagpdo@juntadeandalucia.es<br>presente formulario serán integrados, para la gestión y control de las solicitudes presentadas en el tratamiento denominado<br>ES GESTIONIDAS POR LA DGARE/PONDOS FEADER <sup>1</sup> , cuya base jundica es el cumplimiemo de una misión realizada en interes público<br>re, General de Subvenciones.<br>Io, rectificación, supresión, portabilidad de sus datos, y de limitación u oposición a su tratamiento, y a no ser objeto de decisiones<br>in a información adicional, que puede encentrar, junto con el formulario para la reclamación y/o ejercicio de ecos derechos, en la siguiente<br>ialucia.es/proteccionidedatos                                                                                                    |
| Golgo Directorio Comun de Unidades Organi<br>FORMACIÓN BÁSICA SOBRE P<br>n cumplimiento de lo dispuesto en el Reglan<br>I El responsable del tratamiento de los datos<br>eneral de la Producción Agrícola y Ganadera<br>) Puede contactar por correo electónico con<br>Los datos personales proporcionados en el<br>SUBVENCIONES, AYUDAS E. INDENNIZACIO<br>sada en la Ley 38/2003, de 17 de noviemi<br>Usted puede ejerer sus derechos de acce<br>idividuales automatizadas; como se explica e.<br>Ita Consejería contempla la posible cesión<br>gal.<br>información adicional detallada, se encuer                        | ROTECCIÓN DE DATOS<br>ROTECCIÓN DE DATOS<br>nento General de Protección de Datos (art. 12 y 13), la Consejería de Agricultura, Ganadería, Pesca y Desarrollo Sostenible fe informa que:<br>personales proporcionados en el presente formulario es la Consejería de Agricultura, Ganadería, Pesca y Desarrollo Sostenible – Dirección<br>cuya dirección postal es C/. Tabladilla, s/n – 41071 Sevilla, y dirección electrónica dgoag.cagpós@juntadeandalucia.es<br>el Delegado de Protección de Datos de la Consejería en la dirección electrónica dgoa.gogdo@juntadeandalucia.es<br>el Delegado de Protección de Datos de la Consejería en la dirección electrónica dgoa.gogdo@juntadeandalucia.es<br>pesente formulario setan integrados, para la gestión y control de las solicitudes presentadas en el tratamiento denominado<br>VES GESTIONADAS POR LA DEPAG-FONDOS FEADER <sup>o</sup> , cuya base jurídica es el cumplimiento de una misión realizada en interies público<br>re, General de Subvenciones.<br>na la información adicional, que puede encontrar, junto con el formulario para la reclamación y/o ejercicio de esos derechos, en la siguiente<br>alacida.es/protecciondedatos<br>de estos datos a otros órganos de Administraciones Públicas amparada en la legislación sectorial, además de las derivadas de obligación<br>tra disponible en la siguiente dirección electrónica: https://juntadeandalucia.es/protecciondedatos/detalle/165615.html |

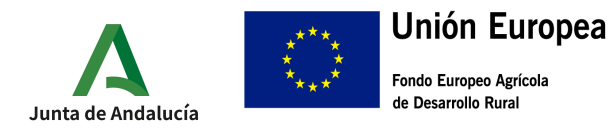

3.3.- Por ultimo el proceso de firma y presentación, que se realiza de forma análoga a lo indicado en el caso de "Aceptación de la ayuda". debemos en primer lugar, firmar nuestra renuncia (botón inferior identificado en rojo) y posteriormente, proceder a su presentación. La presentación se puede realizar directamente marcando la casilla correspondiente durante el proceso de firma (indicado en rojo en la segunda imagen) o una vez firmado el documento pulsando la tecla presentar.

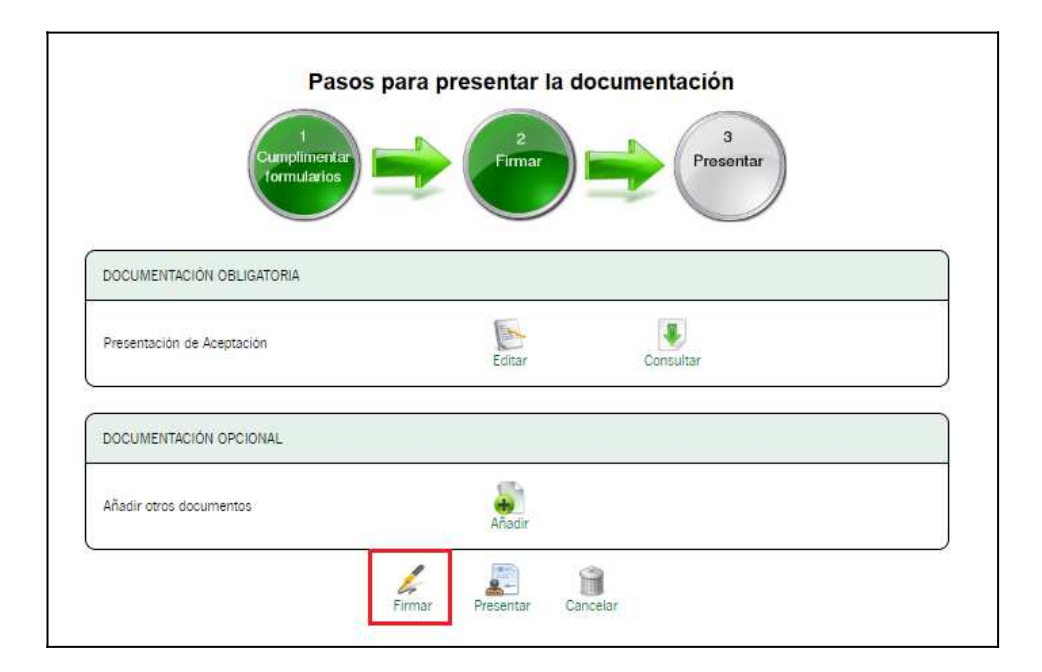

| sti en: <u>Inicio &gt; Expedientes &gt; Información del expediente &gt; Detalle del borrador</u> > Confirmación de firma<br>iyudas para pallar los efectos de sequías. Submedida 5.1 (código de procedimiento: 24997) - Convocatoria 2022. Operación 5.1.1 |             |  |  |  |
|----------------------------------------------------------------------------------------------------|-------------|--|--|--|
| Seleccione los documentos que desea firmar  Presentación de Aceptación Seleccionar todo / No seleccionar nada                                                                                                    | (S) Mostrar |  |  |  |
| Conceiar Example Conceiar                                                                                                    |             |  |  |  |

3.4.-Una vez firmada y presentada, se nos mostrará en pantalla la siguiente información, donde podremos descargar el justificante de entrega

| Esta en: Inicio > Expedientes > Información Nº de registro: 202399900070458 Fecha de registro: 21/11/2023 | del expediente > Justificante de la entrega<br>Descargar<br>instificante de entrega |                  |                    |   |
|----------------------------------------------------------------------------------------------------|-------------------------------------------------------------------------------------|------------------|--------------------|---|
|                                                                                                    | justificante de entrega                                                             |                  |                    |   |
|                                                                                                    | Pasos para present                                                                  | ar la documentac | ión                |   |
|                                                                                                    |                                                                                     | 2                | 3<br>Presentar     |   |
|                                                                                                    | formularios                                                                         |                  |                    |   |
| Docu                                                                                                    | mentación obligatoria                                                               |                  |                    | 1 |
|                                                                                                    |                                                                                     | Ø                |                    | • |
| L                                                                                                    | Presentación de Aceptación                                                          | Original         | Formulario Firmado |   |
|                                                                                                    |                                                                                     |                  |                    |   |
|                                                                                                    | Su presentació                                                                      | n ha finalizado  |                    |   |
|                                                                                                    | Vol                                                                                 | ver              |                    |   |

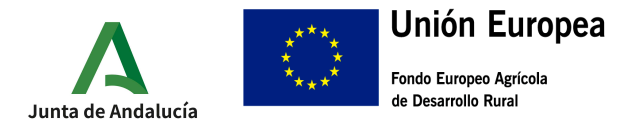

# 4.-RECURSO

4.1.- Aquellos expedientes marcados como "RESUELTO" tendrán opción a enviar su recurso.

| Està en: Inicio > Expediente                                                        | es > Detaille del borrador > Edició                  | n del formulario > Información o                             | del expediente                                                                    |                                  |           |                         |
|-------------------------------------------------------------------------------------|------------------------------------------------------|--------------------------------------------------------------|-----------------------------------------------------------------------------------|----------------------------------|-----------|-------------------------|
| Número de expediente:                                                               |                                                      |                                                              | Título:                                                                           | [                                |           |                         |
| Fecha de alta entre el                                                              | 01/01/2023                                           |                                                              | y el                                                                              | 21/11/2023                       |           |                         |
| Procedimiento:                                                                      | Ayudas para paliar lo 🗸                              |                                                              | Convocatoria:                                                                     | Convocatoria 2022. Operació      | n 5.1.1 🗸 |                         |
| Estado del expediente:                                                              | <seleccione></seleccione>                            | ~                                                            |                                                                                   |                                  |           |                         |
|                                                                                     | (Q)<br>Buscar                                        | (                                                            | (v)<br>impiar                                                                     | Mostrar todo                     |           |                         |
| Procedimiento                                                                       | Convocatoria                                         | Número de expediente                                         | Título                                                                            | Razón de<br>interés              | Estado    | Fecha y hora<br>de alta |
| Ayudas para paliar los efect<br>sequías. Submedida 5.1 (có<br>procedimiento: 24997) | os de Convocatoria 2022.<br>Idigo de Operación 5.1.1 | ES_A01025805_2023_EXP_0<br>024997_2023_bj7UWSQ5122<br>100076 | Ayudas para paliar los efei<br>sequías. Submedida 5.1 (c<br>procedimiento: 24997) | ctos de<br>ródigo de SOLICITANTE | RESUELTO  | 25/10/2023<br>10:40:14  |

4.2.- tras pulsar sobre el expediente deseado, debemos seleccionar la opción "Recurrir" en la pantalla que se nos muestra.

|                                                            |         | DOCUMENTOS DEL EX        | PEDIENTE             |         |          |          |         |
|------------------------------------------------------------|---------|--------------------------|----------------------|---------|----------|----------|---------|
| fostrar registros                                          |         | Forte de la companya     |                      | Front   | Buscar:  |          | _       |
| Solicitud de inicio                                        | 25/10/  | 2023 10:40:17            | PRESE                | NTACION |          |          |         |
| otros documentos recurso                                   | 25/10/  | /2023 13:56:19           | RESUE                | LTO     | æ        |          |         |
| Recurrir                                                   | 25/10/  | 2023 13:56:19            | RESUE                | LTO     |          |          |         |
| flostrando registros del 1 al 3 de un total de 3 registro: |         |                          |                      |         | Anter    | lor 1 Si | guiente |
| Descargar documentación                                    | Aportar | documentación voluntaria | Cionar como borrador |         | Recurrir |          |         |

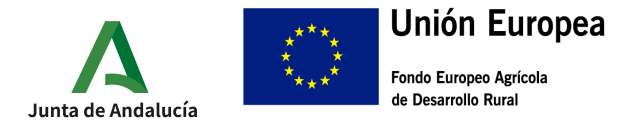

4.3.- A continuación, debemos Iniciar la presentación del recurso

| Cumplimentar<br>formularios | Firmar Prese | mtar |
|-----------------------------|--------------|------|
| DOCUMENTACIÓN OBLIGATORIA   |              |      |
| Presentación de Recurso     | Iniciar      |      |
| DOCUMENTACIÓN OPCIONAL      |              |      |
| Añadir otros documentos     | Añadir       | ~    |
| 6                           | 2            |      |

4.4.- Cuando finalicemos de cumplimentar el recurso, debemos finalizar mediante el siguiente botón:

|                                                                                                    | Prueba recurso denegatoria                                                                                                    |                                                                                                    |
|----------------------------------------------------------------------------------------------------|----------------------------------------------------------------------------------------------------|----------------------------------------------------------------------------------------------------|
| que fue notificado en fecha: (*)                                                                                                    | 25/10/2023                                                                                                    |                                                                                                    |
| EXPONE los motivos en los que se                                                                                                    | fundamenta el recurso y SOLICITA: (")                                                                                                    |                                                                                                    |
|                                                                                                    | 13 12 <sup>27</sup>                                                                                                    |                                                                                                    |
| lexto prueba recurso d                                                                                                    | negatoria                                                                                                    |                                                                                                    |
|                                                                                                    |                                                                                                    | <i>k</i>                                                                                                    |
| I DECLARACIÓN, SOL                                                                                                    | ICITUD Y FIRMA                                                                                                    |                                                                                                    |
| a persona abajo firmante DECLA<br>datos y documentos que con el m                                                                                                    | RA, bajo su expresa responsabilidad, que son ciertos cuantos datos figuran en el presente documen<br>timo se aportan, y sean tomados en consideración.                                                                                                    | nto y SOLICITA que sean admitidos este escrito y los                                                                                                    |
| A la fecha de la firma electiónica.                                                                                                    |                                                                                                    |                                                                                                    |
| Código Directorio Común de Unid                                                                                                    | obre protección de datos                                                                                                    |                                                                                                    |
| En cumplimiento de lo dispuesto                                                                                                    | en el Reglamento General de Protección de Datos (art. 12 y 13), la Consejería de Agricultura, Ganad                                                                                                    | ieria, Pesca y Desarrollo Sostenible le informa que:                                                                                                    |
| El responsable del tratamiento                                                                                                    | de los datos personales proporcionados en el presente formulario es la Consejería de Agricultura, G                                                                                                    | anadería, Pesca y Desarrollo Sostenible - Dirección                                                                                                    |
| eneral de la Producción Agrícola                                                                                                    | y dahadera cuya dirección postal es 67. Tabiadilia, s70 = 42071 Sevilla, y dirección electronica ugo                                                                                                    | ag.cagpds@juntadeandaiucia.es                                                                                                    |
| ) El responsable del datamiento<br>Seneral de la Producción Agrícola<br>I) Puede contactar por correo ele                                                                                                    | y danadera cuya dirección postar es C/. Tabiladina, s/n = +20/1 sevina, y dirección electrónica digo<br>triónico con el Delegado de Protección de Datos de la Consejería en la dirección electrónica digó cag                                                                                                    | ag, cagpdsøjuntadeandalucia.es<br>godsøjuntadeandalucia.es                                                                                                    |
| y El responsable de data Magricola<br>Jeneral de la Producción Agricola<br>I) Puede contactar por correo elle<br>J Los datos personales proporcio<br>SUBVENCIONES, AVUDAS E IND<br>Jasada en la Ley 38/2003, de 17                                                                                                    | y vanadara cupa uneccuar posan e sc./, randama, ym. – euro z dema, y uneccum electionica doca<br>istonico con el Delegado de Protección de Datos de la Consejería en la dirección electionica doca<br>dados en el presente formulario senin integrados, para la gestón y comortí de las solicitudes present<br>MINZACIONES GESTIONADAS POR LA OEPACE/NDOS FEADER°, cuya base jurídica es el cumplic<br>de noitembre, General de Subvenciones.                                                                                                    | ag cagnosoguintadeandalucia, es<br>gods©juntadeandalucia, és<br>tadas en el tratamiento denominado<br>miento de una misión realizada en intelés público                                                                                                    |
| (a) responsable valuation ferritoria<br>(eneral) de la Producción Agricola<br>(eneral) de la Producción Agricola<br>(a) puede contactar por correo ele<br>(a) Los datos personales proporcio<br>SUBVENCIONES, AVUDAS E INDO<br>Subvento (a) puede ejercer sus derech<br>dividuales automatizadas; como<br>recición electorina: https://www.                                                   | y vanataria cupa uneccum postan es C/, ratadamas, y/n – 40/1 a demas, y uneccum tescumina dag<br>contraica con el Delegado de Protección de Datos de la Consejería en la dirección electánica dol. 20<br>ados en el presente formulario sente integrados, para la lagestión y comtrol de las solicitudes present<br>EMNIZACIONES GESTIONADAS POR LA DEPAE/SONDOS FEADER", cuya base jurídica es el cumplin<br>de noviembre, General de Subvenciones.<br>so de acceso, restificación, supresión, portabilidad de sus datos, y de limitación u oposición a su tr<br>se explica en la información adicional, que puede encontrar, junto con el formulario para la reclama<br>juritadenadadus es (protecciondedato)                                                                                                    | ag cogorodijumtaceandalucia.es<br>goto©juntadeandalucia.es<br>tadas en el tratamiento denominado<br>miento de una misión realizada en interés público<br>ratamiento, y a no ser objeto de decisiones<br>ación y/o ejercicio de esos derechos, en la siguiente                                                                                                    |
| () Legonizade de tratalmento<br>() Depositorio de la Producción Agricola<br>)) Puede contactar por correo elle<br>1) Los datos personales proporcio<br>SUBVENCIONES, AVUADS E INO<br>lasada en la Ley 38/2003, de 17<br>()) Usted puede ejercer sus derect<br>individuales automatizadas; como<br>lirección electrónica: https://www<br>)) La Consejería contempla la poz<br>gal.             | y vaniadra cupa uneccum posian e s.C., radiadama, ym. – 40/1 zemia, y uneccum teschimi a diga<br>contino con el Delegado de Protección de Datos de la Consejería en la dirección electionica dolca<br>cados en el presente formulario senin integrados, para la gestión y comortí de las solicitudes presen<br>EMNIZACIONES GESTIONADAS POR LA OGRAFCNNDOS FEADER", cuya base jurídica es el cumpli<br>de noviembre, General de Subvenciones.<br>Las de acceso, rectificación, supresión, portabilidad de sus datos, y de limitación u opocición a su tr<br>se explica en la información adiconal, que puede encontrar, junto con el formulario para la reclam<br>juríadesendulas, el proteciondedatos:<br>bile cestón de estos datos a otros organos de Administraciones Publicas amparada en la legislación              | ag cagorodijumtadeandalucia.es<br>gods@jumtadeandalucia.es<br>tadas en el tratamiento denominado<br>miento de una misión realizada en inteles público<br>ratamiento, y a no ser objeto de decibiones<br>ación y/o ejercicio de esos derechos, en la siguiente<br>sectorial, además de las derivadas de obligación                                                                                                 |
| () Legolassie de l'alaminento<br>() Despoissionales proportio<br>3) Puede contactar por correo elle<br>1) Los datos personales proportio<br>SUBVENCIONES, AVUASE EINO<br>lasada en la Ley 38/2003, de 17<br>1) Usted puede ejercer sus derect<br>informatizadas; come<br>lirección electrónica: https://www<br>) La Consejería contempla la poz<br>gal.<br>a información adicional detallado; | y vaniadra dupa uneccum posiane s.// radiadama, ym. – 40/1 zemia, y uneccum teschimica dog<br>strainico con el Delegado de Protección de Datos de la Consejería en la dirección electrónica dol.co<br>trainados en el presente formularios testin integrados, para la gestón y comortó el las solicitudes presen<br>EMMIZACIONES GESTIONIADS POR LA OEAPACFONDOS FEADER", cuya base jurídica es el cumplir<br>de noviembré, General de Subvenciones.<br>Intradecimidatios en la información adicional, que puede encontrar, junto con el formulano para la reclama<br>juntadecimidatios en protecciondedoto<br>lible cesión de estos datos a otros órganos de Administraciones Publicas amparada en la legislación<br>, se encuentra disponible en la siguiente dirección electrónica: https://juntadeandalucia.es/protecc | ag cagorodijumtadeandallucia, es<br>gods@juntadeandalucia, es<br>tradas en el tradamiento denominado<br>miento de una misión realizada en inteles publico<br>ratamiento, y a no ser objeto de decisiones<br>ación y/o ejercicio de eos derechos, en la siguiente<br>ación y/o ejercicio de eos derechos, en la siguiente<br>s sectorial, además de las derivadas de obligación<br>siondedatos/detalle/165615.html |

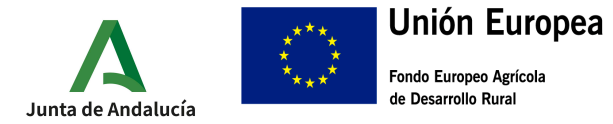

CONSEJERÍA DE AGRICULTURA, PESCA, AGUA Y DESARROLLO RURAL

Dirección General de la Producción Agrícola y Ganadera

4.5.- Finalmente firmaremos y presentaremos el recurso. Debemos en primer lugar, firmar nuestra recurso (botón inferior identificado en rojo) y posteriormente, proceder a su presentación. La presentación se puede realizar directamente marcando la casilla correspondiente durante el proceso de firma (indicado en rojo en la segunda imagen) o una vez firmado el documento pulsando la tecla presentar.

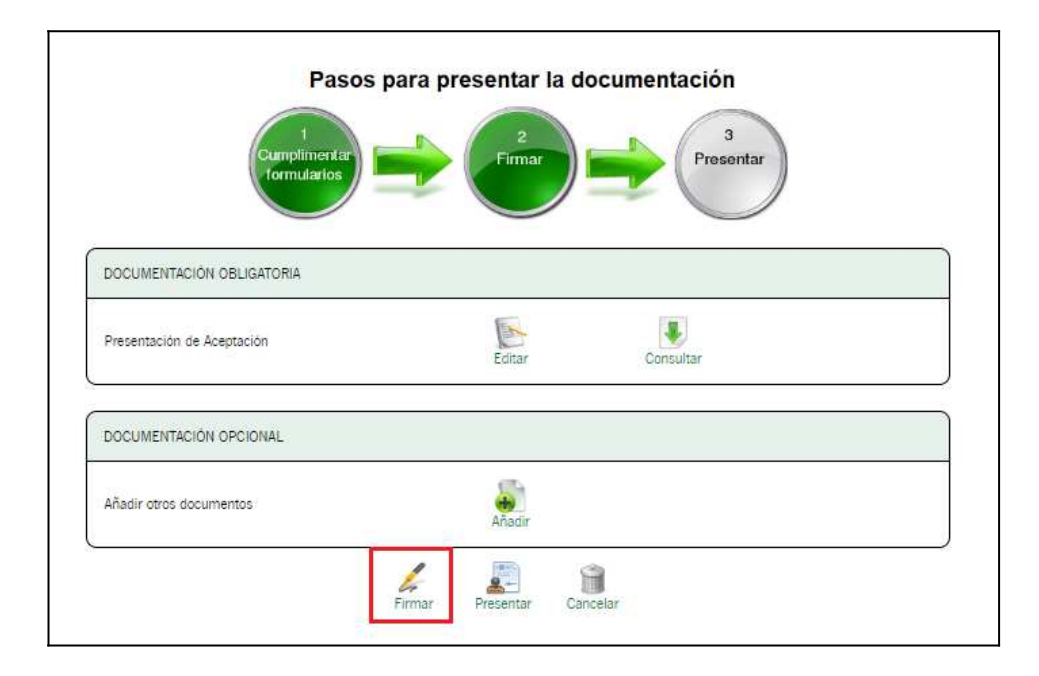

| ste en: <u>Inicio &gt; Expedientes &gt; Información del expediente &gt; Detalle del borrador</u> > Confirmación de firma<br>Ayudas para pallar los efectos de seguías. Submedida 5.1 (código de procedimiento: 24997) - Convocatoria 2022. Operación 5.1.1 |                                                                                                    |             |  |
|----------------------------------------------------------------------------------------------------|----------------------------------------------------------------------------------------------------|-------------|--|
| Sele                                                                                                    | iccione los documentos que deses firmar                                                                                                    | (C) Mostrar |  |
|                                                                                                    | ea presentar directamente tras la firma?<br>arqué esta opción para presentar la documentación directamente tras su firma<br>Cancelar Firmar |             |  |

3.4.-Una vez firmada y presentada, se nos mostrará en pantalla la siguiente información, donde podremos descargar el justificante de entrega

| Está en: Inicio > Expedientes > Inform<br>Nº de registro: 202399900070458<br>Fecha de registro: 21/11/2023 | ación del expediente > Justificante de la entrega Descargar justificante de entrega |                             |                    |   |
|----------------------------------------------------------------------------------------------------|-------------------------------------------------------------------------------------|-----------------------------|--------------------|---|
|                                                                                                    | Pasos para preser                                                                   | ntar la documentaci         | ón                 |   |
|                                                                                                    | Cumplimentar<br>formularios                                                         |                             | 3<br>resentar      |   |
| ſ                                                                                                    | Documentación obligatoria                                                           |                             |                    | ] |
|                                                                                                    | Presentación de Aceptación                                                          | Original                    | Formulario Firmado | ] |
|                                                                                                    | Su presentac                                                                        | ión ha finalizado<br>Volver |                    | - |